**Club Official's User Guide** 

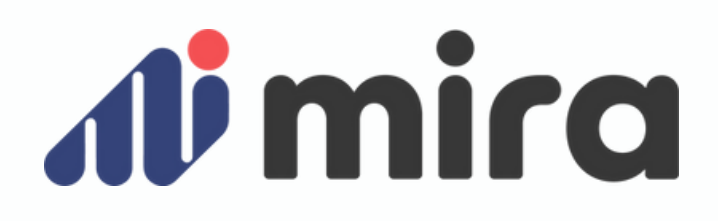

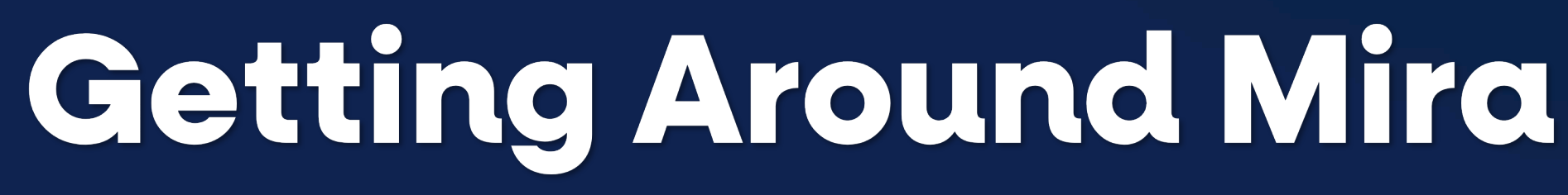

Let us take you through our platform

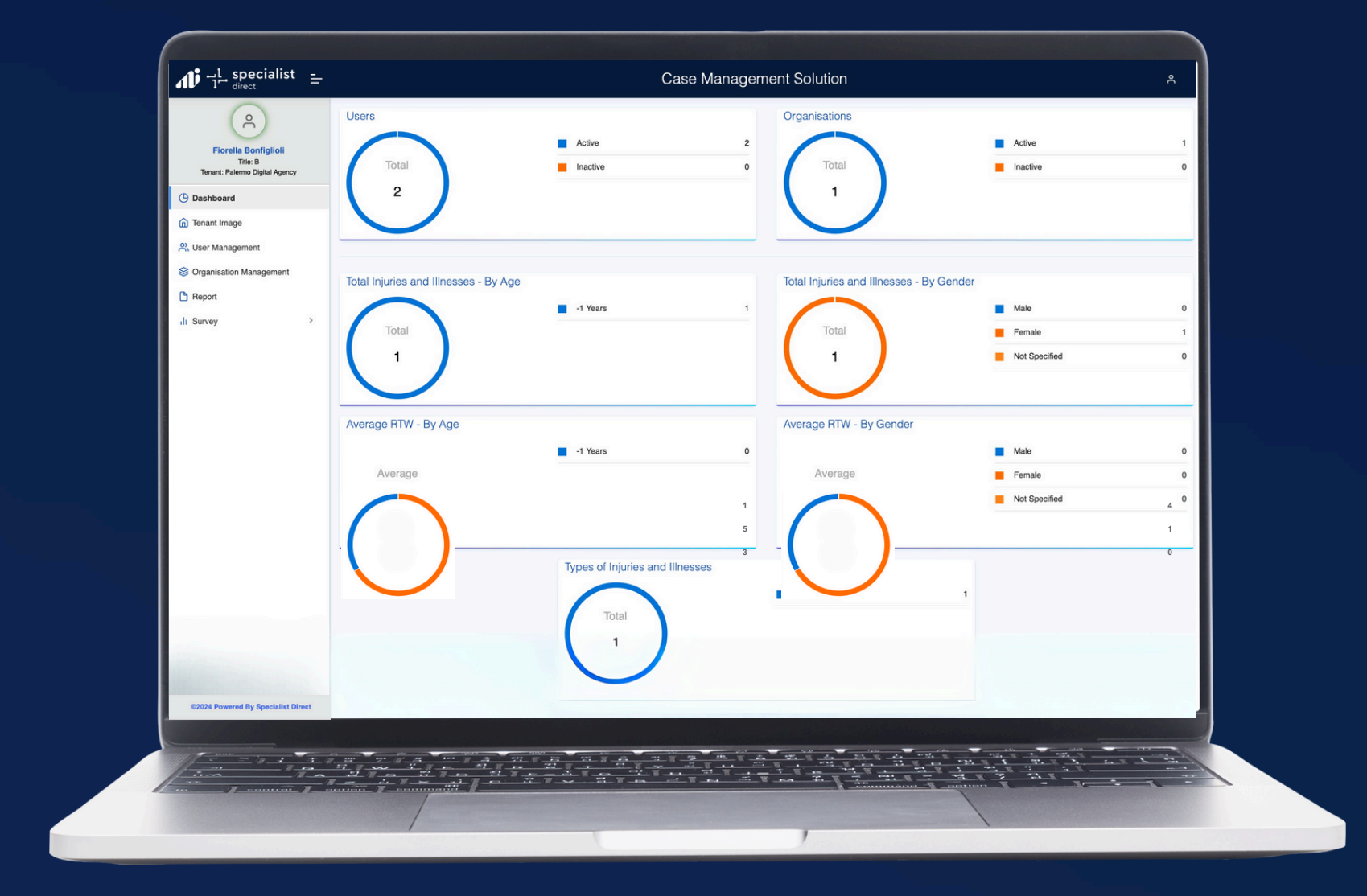

# **Getting Set Up**

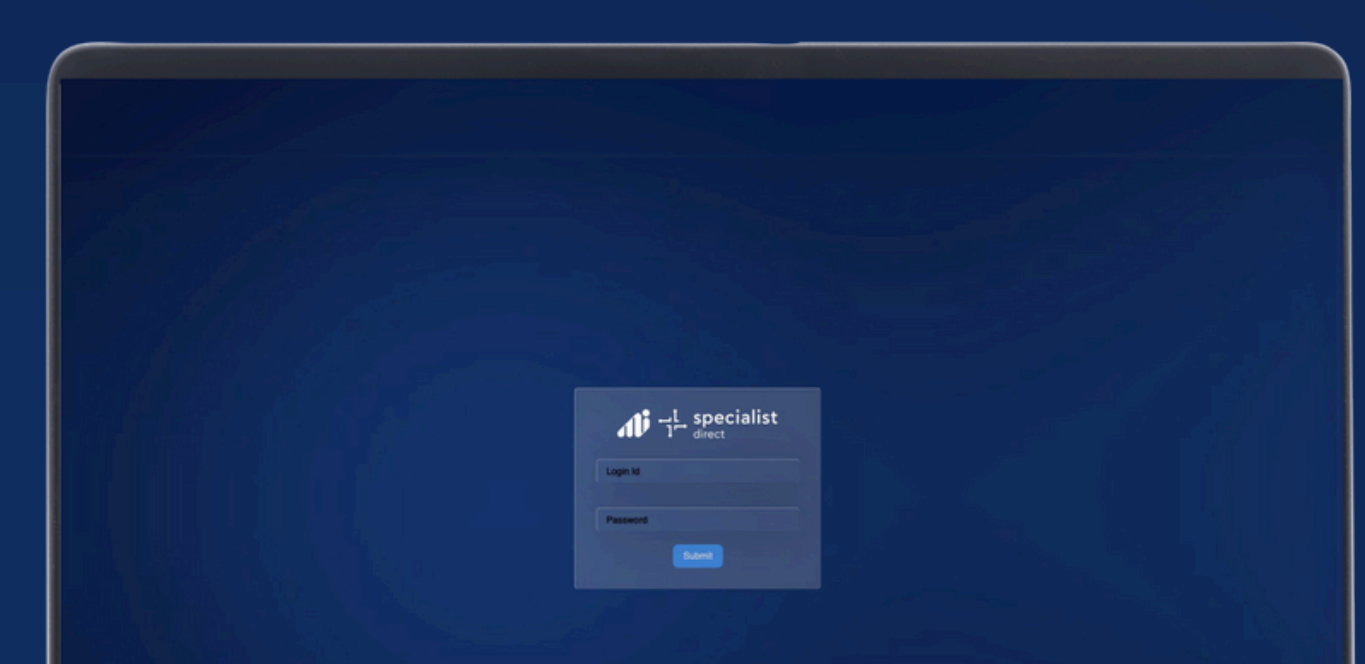

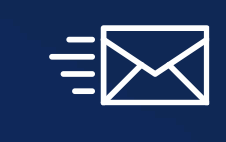

1.- Check your email to find a Welcome email from Mira by SD to see your login details. Head to the landing page by clicking <u>HERE</u>

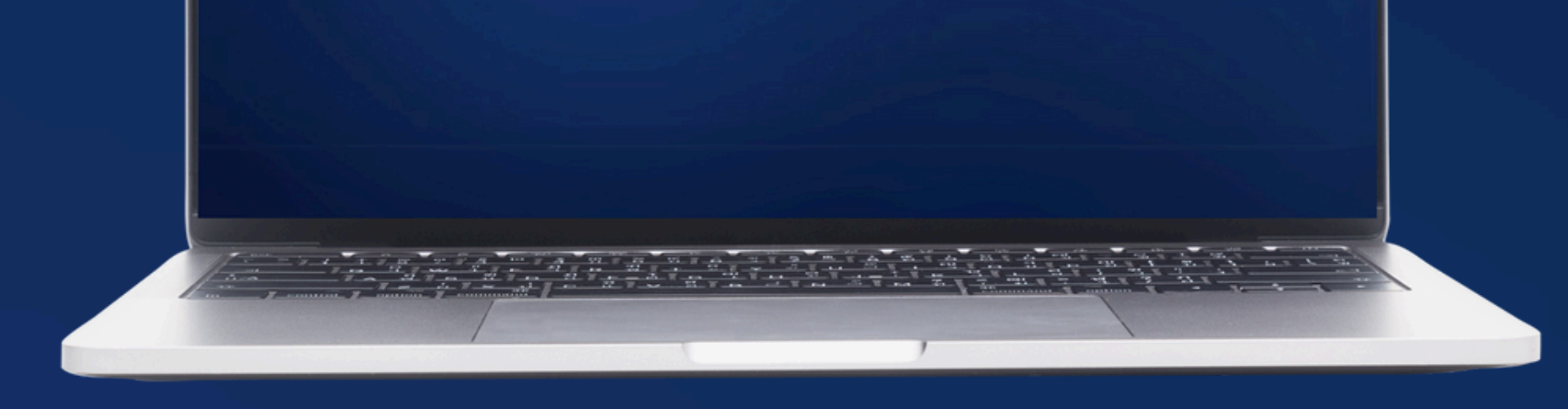

2.- Login using the username and password provided. Copy and paste straightthe details from the email

# Navigating the Web Panel

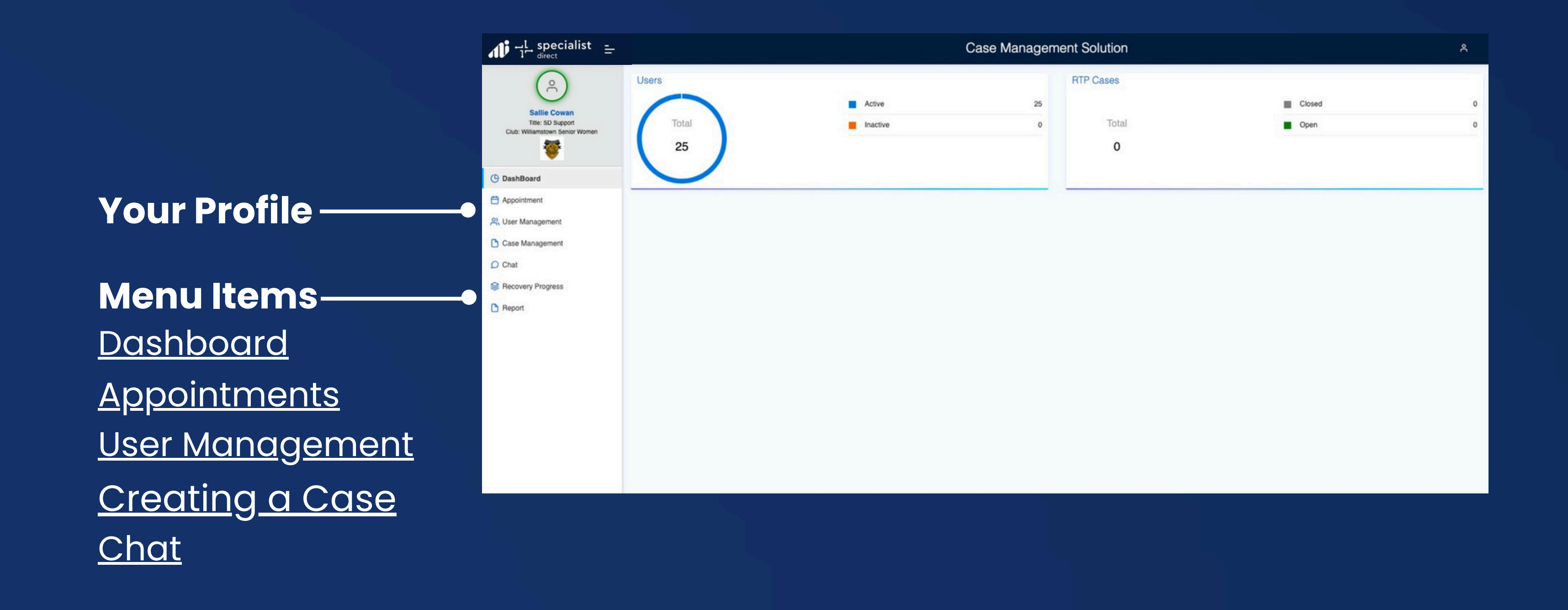

### **Creating a Player**

1. Under the User Management tab, press the plus sign in the top right hand side.

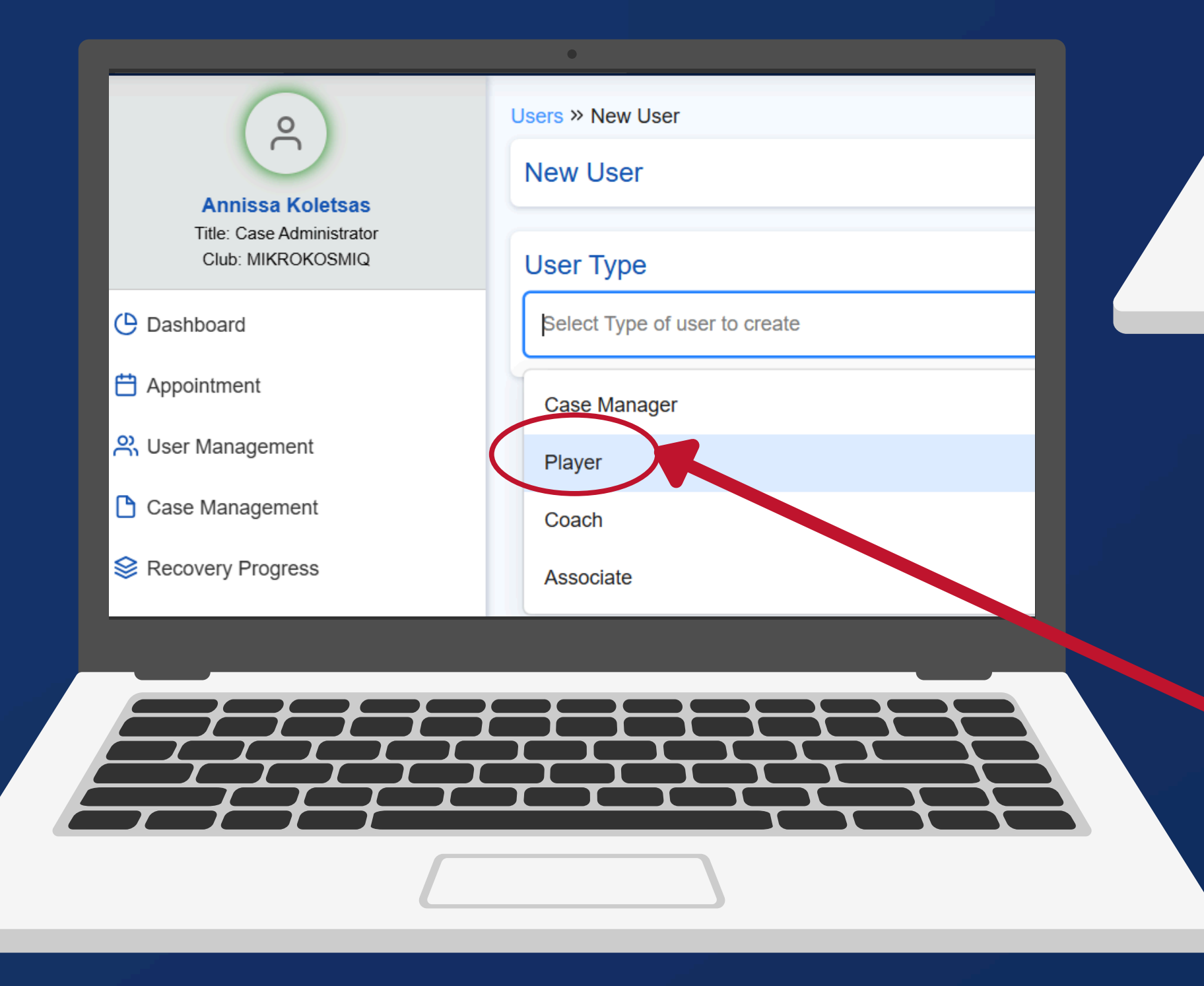

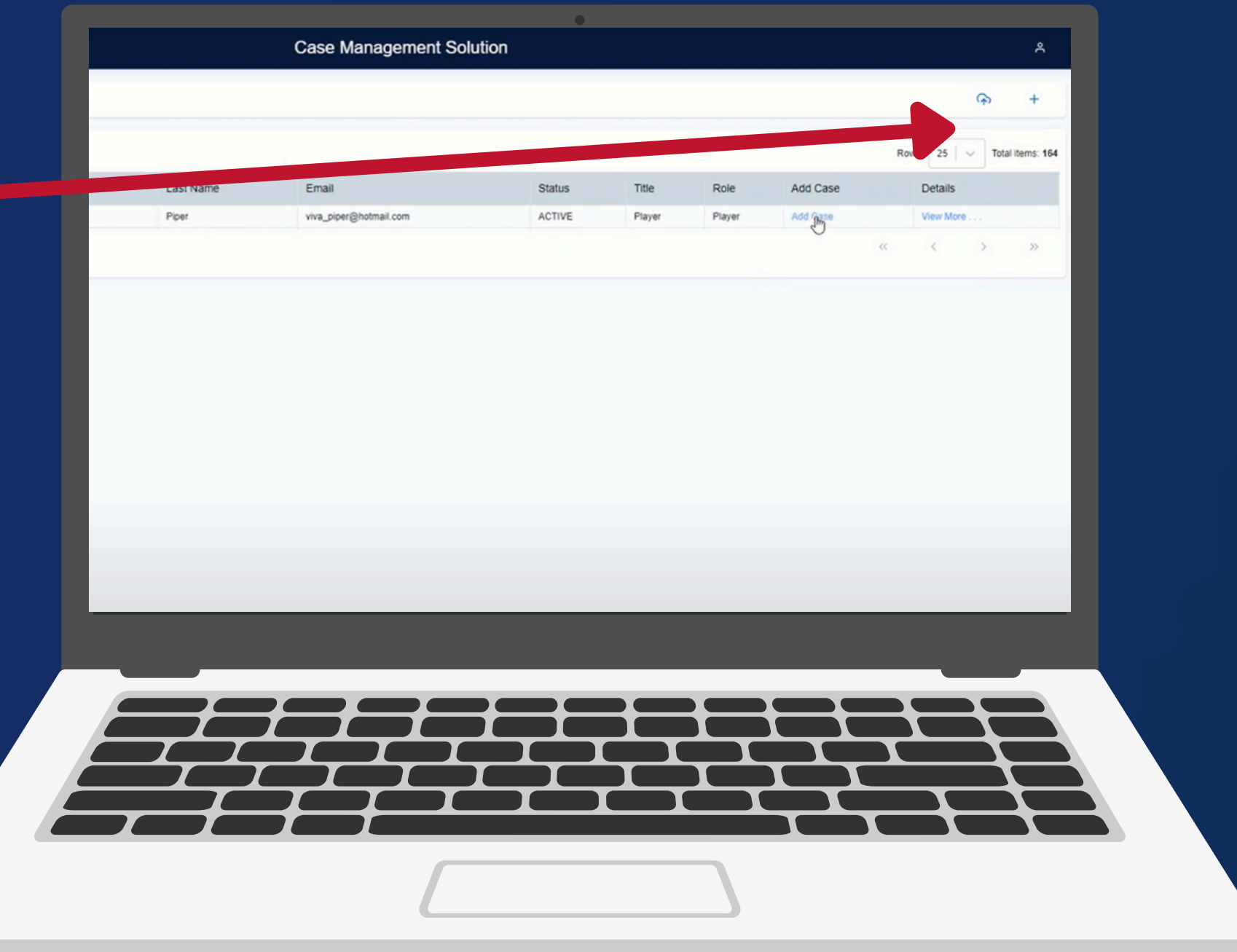

2. Select 'Player' as your desired user type by using the drop down menu.

#### 3. Fill out the players personal details

- Fields marked with an asterisk are mandatory
- Ensure 'Read' and 'Write' are both selected this allows players to make edits.

#### • Click submit

| ↓ ↓ specialist = ↓ direct ↓ ↓ direct ↓ ↓ ↓ ↓ ↓ ↓ ↓ ↓ ↓ ↓ ↓ ↓ ↓ ↓ ↓ ↓ ↓ ↓ ↓ | Case Manage                                              | ement Solution  |  |  |  |  |
|----------------------------------------------------------------------------|----------------------------------------------------------|-----------------|--|--|--|--|
| 0                                                                          | Users » New User                                         |                 |  |  |  |  |
| Anna Kol                                                                   | New User                                                 |                 |  |  |  |  |
| Title: Case Manager<br>Club: World Bowls                                   | User Type                                                |                 |  |  |  |  |
| BÖWLS                                                                      | Player                                                   |                 |  |  |  |  |
| ( Dashboard                                                                | * Denotes a required field<br>Title Professional Title * | First Name *    |  |  |  |  |
| Appointment                                                                | Select v                                                 |                 |  |  |  |  |
| ON User Management                                                         | Middle Name                                              | Last Name *     |  |  |  |  |
| Case Management                                                            |                                                          |                 |  |  |  |  |
| Chat                                                                       | Preferred Name                                           | Email *         |  |  |  |  |
| Report                                                                     |                                                          |                 |  |  |  |  |
|                                                                            | Gender *                                                 | Date of Birth * |  |  |  |  |
|                                                                            | Select                                                   | dd/mm/yyyy      |  |  |  |  |
|                                                                            | Residential Address                                      | City            |  |  |  |  |
|                                                                            |                                                          |                 |  |  |  |  |
|                                                                            | State                                                    | Country *       |  |  |  |  |
|                                                                            |                                                          | Australia       |  |  |  |  |
|                                                                            | Mobile Number *                                          | Contact Number  |  |  |  |  |
|                                                                            | Roles                                                    | Default Coach * |  |  |  |  |
|                                                                            | Player (Read) ? (Write) ?                                | Select          |  |  |  |  |
|                                                                            |                                                          |                 |  |  |  |  |
|                                                                            |                                                          | Submit          |  |  |  |  |
|                                                                            |                                                          |                 |  |  |  |  |
|                                                                            |                                                          |                 |  |  |  |  |
|                                                                            |                                                          |                 |  |  |  |  |
|                                                                            |                                                          |                 |  |  |  |  |
|                                                                            |                                                          |                 |  |  |  |  |
|                                                                            |                                                          |                 |  |  |  |  |
|                                                                            |                                                          |                 |  |  |  |  |
|                                                                            |                                                          |                 |  |  |  |  |
|                                                                            |                                                          |                 |  |  |  |  |

After creating a player, their details will be visible along with all other users under the User Management tab.

### Adding a Case

|         |                |                 |           | Case Management Solu                       | tion     |                |                |          | ,e                      |  |
|---------|----------------|-----------------|-----------|--------------------------------------------|----------|----------------|----------------|----------|-------------------------|--|
| Users   |                |                 |           |                                            |          |                |                |          | @ +                     |  |
| 00010   |                |                 |           |                                            |          |                |                |          |                         |  |
| Search: |                |                 |           |                                            |          |                |                |          | Rows 25   ~ Total items |  |
| #       | Preferred Name | First Name      | Last Name | Email                                      | Status   | Title          | Role           | Add Case | Details                 |  |
| 1       | Peter          | Peter test      | н         | vafacm.2023@gmail.com                      | ACTIVE   | Case Admin     | Case Admin     |          | View More               |  |
| 2       |                | Tom             | Hunter    | vafacoach.2023@gmail.com                   | ACTIVE   | Test Coach     | Coach          |          | View More               |  |
| 3       | Thomas         | Thomas          | Wilson    | vafap1.2023@gmail.com                      | ACTIVE   | Player         | Player         | Add Case | View More               |  |
| 4       | Vanessa        | Vanessa         | Lussini   | vafaca.2023@gmail.com                      | ACTIVE   | Club Associate | Club Associate |          | View More               |  |
| 5       |                | dummy test      | user      | vishal111111111111111111111111111111111111 | ACTIVE   | developer      | Player         | Add Case | View More               |  |
| 6       |                | handler (coach) | test      | defaultvishal@ethersys.ai                  | ACTIVE   |                | Case Admin     |          | View More               |  |
| 7       |                | c               | coach     | vishalabashetti11111@gmail.com             | ACTIVE   | test           | Player         | Add Case | View More               |  |
| 8       |                | Test            | User      | dummy@gmail.com                            | ACTIVE   |                | Club Associate |          | View More               |  |
| 9       |                | z               | z         | z@g.com                                    | ACTIVE   | Player         | Player         | Add Case | View More               |  |
| 10      |                | Test            | User      | test@gmail.com                             | ACTIVE   | Test User      | Player         | Add Case | View More               |  |
| 11      | qaCoach        | qaCoachF        | qaCoachL  | qacoach@gmail.com                          | ACTIVE   | coachEdited    | Coach          |          | View More               |  |
| 12      | Bharath        | Bharath         | Bharath   | bharathmbyahatti@gmail.com                 | ACTIVE   | Player         | Case Admin     |          | View More               |  |
| 13      |                | Test1           | User      | testuser@gmail.com                         | ACTIVE   | Player         | Player         | Add Case | View More               |  |
| 14      |                | Vinuta          | Jacob     | vinutaethersys@gmail.com                   | ACTIVE   | Team player    | Player         | Add Case | View More               |  |
| 15      |                | Vani            | Jacob     | Vaniethersys1@gmail.com                    | ACTIVE   | Team player    | Player         | Add Case | View More               |  |
| 16      |                | Chai            | Jacob     | Chaihersys1@gmail.com                      | ACTIVE   | Team player    | Player         | Add Case | View More               |  |
| 17      |                | Bani            | Jacob     | Banilethersys 1@gmail.com                  | INACTIVE | Team player    | Player         | Add Case | View More               |  |
| 18      | May            | May             | Jacob     | mayethersys@gmail.com                      | ACTIVE   | Testuser       | Player         | Add Case | View More               |  |
| 19      | May            | 37012           | Jacob     | may1ethersys@gmail.com                     | INACTIVE | Testuser       | Player         | Add Case | View More               |  |
| 20      |                | TestUser        | Jacob     | may2ethersys@gmail.com                     | ACTIVE   | Testuser       | Player         | Add Case | View More               |  |
| 21      | Mamata         | Mamata          | Hegde     | mamata@ethersys.ai                         | ACTIVE   | Case Admin     | Case Admin     |          | View More               |  |
| 22      |                | Jason           | Reddick   | multiclub 2023@gmail.com                   | ACTIVE   | Club Admin     | Case Admin     |          | View More               |  |
| 23      |                | Test1           | User      | bharath@ethersys.ai                        | ACTIVE   | Player         | Player         | Add Case | View More               |  |
| 24      | t              | t               | j         | t@gmail.com                                | ACTIVE   | Player         | Player         | Add Case | View More               |  |
| 25      | d              | d               | w         | v2023@gmail.com                            | ACTIVE   | Player         | Player         | Add Case | View More               |  |

**1. Under the User** Management tab, click 'Add **Case' next to the relevant** player/employee.

2. Fill out the player's injury details in the required fields. Upload any necessary medical documents and notes.

| ↓ ↓ specialist                                                                                                    | - | Case Management Solution                                                        |                                                         |  |  |  |  |
|----------------------------------------------------------------------------------------------------|---|---------------------------------------------------------------------------------|---------------------------------------------------------|--|--|--|--|
| <ul> <li>Fiorella Bonfiglioli</li> <li>Title: Club Associate<br/>Club: SD Club</li> <li>Club: SD Club</li> <li>Club: SD Club</li> <li>Club: SD Club</li> <li>Club: SD Club</li> <li>Appointment</li> <li>Appointment</li> <li>Case Management</li> <li>Case Management</li> <li>Case Management</li> <li>Case Management</li> <li>Case Management</li> <li>Case Management</li> <li>Case Management</li> <li>Recovery Progress</li> <li>Chat</li> <li>Report</li> </ul> |   | Case Status<br>Case Status *<br>Open<br>Closed<br>Estimated RTP *<br>18/02/2025 | Case Association<br>Giuliana Diaz (Coach) ×             |  |  |  |  |
|                                                                                                    |   | Plan for Training<br>Plan for Training Types<br>Full training                   | Notes                                                   |  |  |  |  |
|                                                                                                    |   | Add New Note Title                                                              | 21-day minimum before return to competition Description |  |  |  |  |
|                                                                                                    |   | Shared With Select                                                              |                                                         |  |  |  |  |

| Club: MIKROKOSMIQ                     |                                  |                                         |   |                   |  |
|---------------------------------------|----------------------------------|-----------------------------------------|---|-------------------|--|
| ( Dashboard                           | Case Association                 |                                         | ~ | Plan For Training |  |
| Appointment User Management           | Service Details Physiotherapist  |                                         |   |                   |  |
| Case management     Secovery Progress | Intervention Type:               | Physiotherapist                         |   |                   |  |
| Chat                                  | Case Line Status:                | Open                                    |   |                   |  |
| Report                                | Mode of onset:                   | Injury                                  |   |                   |  |
|                                       | Injury Information               |                                         |   |                   |  |
|                                       | Was the mode:                    | Acute                                   |   |                   |  |
|                                       | Mechanism for sudden onset:      | Non contact mechanism                   |   |                   |  |
|                                       | Injury Region:                   | Lower limb Ankle                        |   |                   |  |
|                                       | Injury Description:              | Rolled ankle at Soccer training         |   |                   |  |
|                                       | Nature of Injury:                | Ligament/joint - Sprain or Tear         |   |                   |  |
|                                       | Relationship to sports activity: | Directly from participating in training |   |                   |  |
|                                       | Treatment Commence:              | 14/01/2025                              |   |                   |  |
|                                       | Estimated Treatment Complete:    | 21/01/2025                              |   |                   |  |
|                                       | View / Share Case Notes          |                                         |   |                   |  |
|                                       |                                  |                                         |   |                   |  |
|                                       |                                  |                                         |   |                   |  |
|                                       |                                  |                                         |   |                   |  |

**3. You can view active** and inactive cases under the 'Case Management' tab. Here you will also be able to edit case details.

#### **Mira Traffic Light System**

Our traffic light system is a visual representation of how your players **RTP progress is tracking.** 

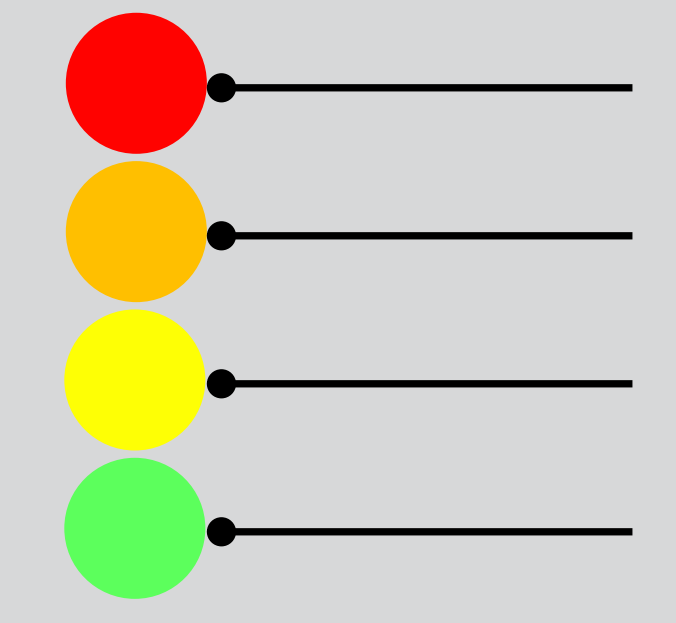

\_l\_specialist

**Player is Unavailable Player is in Recovery Player is Waiting for Tests Player is Available** 

## **Recovery Progress**

Select an injured player and track their pain and mood through their recovery journey.

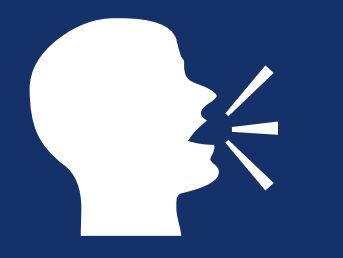

|                 | Recovery Program in Recover | n Program Datale                |                   |                |
|-----------------|-----------------------------|---------------------------------|-------------------|----------------|
|                 | Recovery Progress D         | etails                          |                   |                |
| Afita<br>Tite C | Loutfie                     |                                 |                   |                |
| Cuer            | Pan                         |                                 |                   |                |
|                 | Select Date Range:          | From:                           | To:               |                |
| ( DashBoard     |                             | 3/07/2023                       | 10/07/2023        |                |
| 🖨 Appointment   | Pain Scale ()               |                                 |                   | 5445           |
| 🙉 User Manager  | ment                        |                                 | Mornin<br>09. kul | 9 👄 Evening    |
| Case Manage     | ment                        |                                 | Mamina            | 7 24           |
| D Chat          | 6                           |                                 |                   |                |
| S Recovery Pro  | gress 2                     |                                 |                   |                |
| C Report        | 0                           |                                 |                   |                |
|                 | 07 Jul                      | 08 Jul                          |                   | Juc eo         |
|                 | Morning Comments            |                                 |                   | Evening Commen |
|                 | 09-07-2023:                 | Ankle - Sprained my ankle today |                   |                |
|                 |                             |                                 |                   |                |
|                 |                             |                                 |                   |                |
|                 |                             |                                 |                   |                |
|                 |                             |                                 |                   |                |
|                 |                             |                                 |                   |                |
|                 |                             |                                 |                   |                |
|                 |                             |                                 |                   |                |
|                 |                             |                                 |                   |                |
|                 |                             |                                 |                   |                |
|                 |                             | ┯┹┯┹┯┺┯┺                        |                   |                |
|                 | ┯┹┯┹━╋─                     |                                 |                   |                |
|                 |                             |                                 |                   |                |
|                 | $\int$                      |                                 |                   |                |
|                 |                             |                                 |                   |                |
|                 |                             |                                 |                   |                |
|                 |                             |                                 |                   |                |
|                 |                             |                                 |                   |                |

Check in with players based on the pain and mood repots via the chat function to see how their recovery journey is going.

## Need some extra help?

Watch these video for a more in-depth tutorial

| רן specialist =                                                                                                    | Case Management Solution                                                                                                    |               |                         |  |  |  |
|----------------------------------------------------------------------------------------------------|----------------------------------------------------------------------------------------------------|---------------|-------------------------|--|--|--|
| Affa Loutie<br>Tite: Case Admin<br>Club Brunseck                                                                                                    | Provider Information<br>Provider Number<br>Provider Address                                                                                                    | Provider Name | Provider Contact Number |  |  |  |
| <ul> <li>(C) DashBoard</li> <li>Appointment</li> <li>(A) User Management</li> <li>(Case Management)</li> <li>(Chat)</li> <li>(Recovery Progress)</li> <li>(Report)</li> </ul> | Specialist Information Practitioner Registration Number Contact Number Unioned Elien                                                                                                    | Address       |                         |  |  |  |
|                                                                                                    | Upload file No files Selected Case Status Case Status Case Status Case Association Case Association Case |               |                         |  |  |  |

Uploading **Documents/files** 

**Assigning Users** to Injury/Illness Case

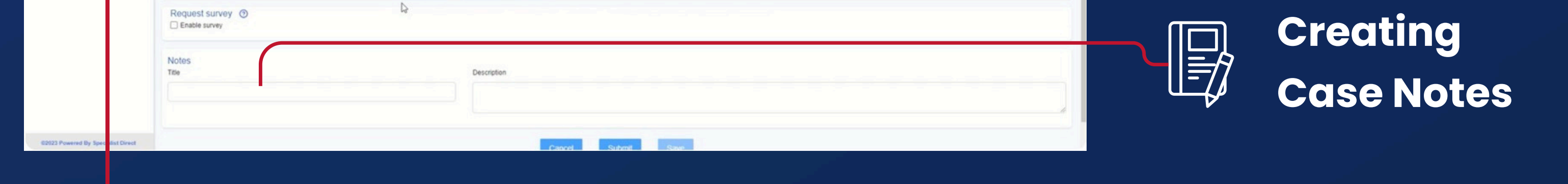

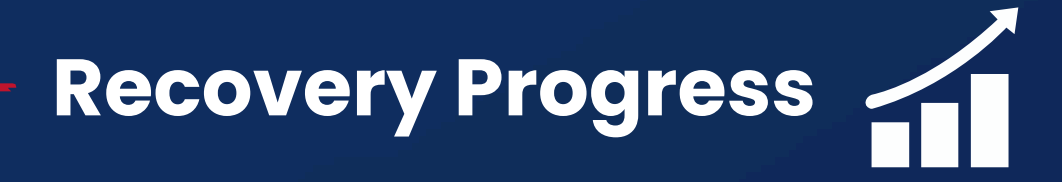

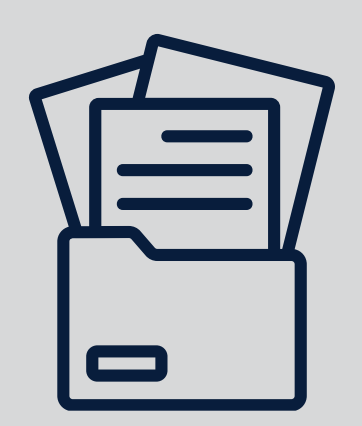

#### Mira collects injury data based on the **IOC Consensus Statement: Methods for reporting and** recording injury and illness in sport\*

\*Click here for the full paper Click here for a football-specific summary

### Trouble Logging In?

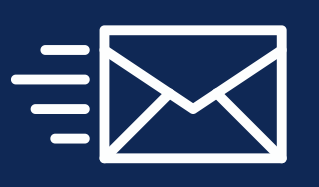

Send a short email to support@specialist.direct and we will resend your invitation and generate a new password. Click "remember me" so that you don't need to retype it in the future.

### You are all set | Thank you